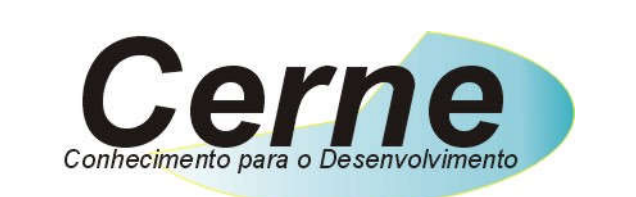

### Cerne Tecnologia e Treinamento

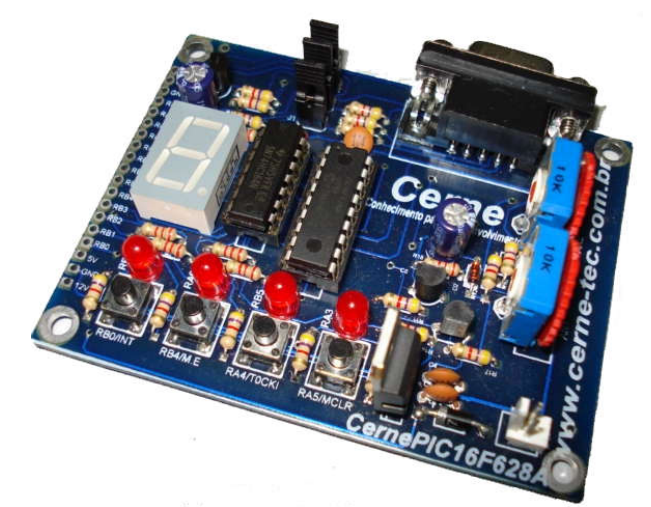

**Tutorial para Testes na** 

Placa PICLAB16F628A

www.cerne-tec.com.br

# Reconhecendo a placa PICLAB16F628A

Vamos reconhecer agora os pontos da placa PICLAB16F628A.

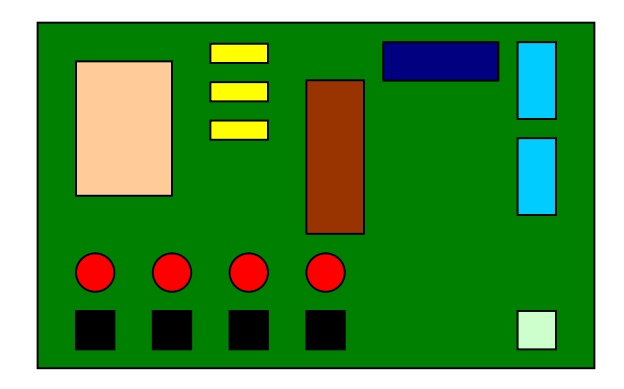

Conector para fonte de alimentação
Jumpers de gravação
Trimpot para o comparador
Conector de Gravação In-Circuit e comunicação serial
CPU PIC16F628A
Leds
Botões
Display de 7 segmentos

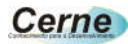

## **Conectando a Placa**

Passo 1. Conecte o cabo serial entre o PC e a placa didática.

- Passo 2. Ligue a fonte de alimentação na placa PICLAB16F628A . Observe que a mesma sai configurada para funcionar em 220V e é necessário ajustar de acordo com a sua rede local.
- **Passo 3.** Instale o programa WinPIC800. Após este passo, inicialize o mesmo, a seguinte tela será apresentada:

| 🌖 WinPi           | :800           | - v 3     | .60     |         |         |              |      |       |                            |   |
|-------------------|----------------|-----------|---------|---------|---------|--------------|------|-------|----------------------------|---|
| <u>File E</u> dit | <u>D</u> evice | Utilities | Setting | js Lang | guage ( | <u>H</u> elp |      |       | nai an                     |   |
| 🖻 🔹 🤃             |                |           | ] 🛃     |         | •       | • 👋          |      | 6     | PIC 10F 🛛 🗖                | 1 |
| B. 健 .            | % <b>^</b>     | B 🗣       | 4       | 1       | dev     |              | P    | \$⊱ [ | 10F200                     | ٩ |
| Cod               | le             | 🗿 Da      | ta      | 🧳 Se    | tting   |              |      |       |                            |   |
| 0x0000:           | OFFF           | OFFF      | OFFF    | OFFF    | OFFF    | OFFF         | OFFF | OFFF  | <b>א.א.א.א.א.א.א.</b> א.א. | ^ |
| 0x0008:           | OFFF           | OFFF      | OFFF    | OFFF    | OFFF    | OFFF         | OFFF | OFFF  | <b>א.א.א.א.א.א.א.</b> א.א. |   |
| 0x0010:           | OFFF           | OFFF      | OFFF    | OFFF    | OFFF    | OFFF         | OFFF | OFFF  | <b></b>                    |   |
| 0x0018:           | OFFF           | OFFF      | OFFF    | OFFF    | OFFF    | OFFF         | OFFF | OFFF  | <b></b>                    |   |
| 0x0020:           | OFFF           | OFFF      | OFFF    | OFFF    | OFFF    | OFFF         | OFFF | OFFF  | <b></b>                    |   |
| 0x0028:           | OFFF           | OFFF      | OFFF    | OFFF    | OFFF    | OFFF         | OFFF | OFFF  | <b></b>                    |   |
| 0x0030:           | OFFF           | OFFF      | OFFF    | OFFF    | OFFF    | OFFF         | OFFF | OFFF  | <b></b>                    |   |
| 0x0038:           | OFFF           | OFFF      | OFFF    | OFFF    | OFFF    | OFFF         | OFFF | OFFF  | <b></b>                    |   |
| 0x0040:           | OFFF           | OFFF      | OFFF    | OFFF    | OFFF    | OFFF         | OFFF | OFFF  | <b></b>                    |   |
| 0x0048:           | OFFF           | OFFF      | OFFF    | OFFF    | OFFF    | OFFF         | OFFF | OFFF  | <b></b>                    |   |
| 0x0050:           | OFFF           | OFFF      | OFFF    | OFFF    | OFFF    | OFFF         | OFFF | OFFF  | <b></b>                    |   |
| 0x0058:           | OFFF           | OFFF      | OFFF    | OFFF    | OFFF    | OFFF         | OFFF | OFFF  | <b></b>                    | - |
| 0x0060:           | OFFF           | OFFF      | OFFF    | OFFF    | OFFF    | OFFF         | OFFF | OFFF  | <b></b>                    | × |
| Har.>JDM Pr       | ogramme        | r-COM1    |         |         |         |              |      |       |                            |   |

**Passo 4.** Primeiramente vamos alterar a linguagem adotada pelo programa, para isso, clique em Language -> Portugues\_BR.

Passo 5. Agora será necessário alterar a configuração do gravador adotado pelo WinPIC800. Para isso, vá em Opções -> Hardware. A seguinte tela será apresentada:

| Selecionar hardware    |        | B         | its I | /0 d  | a port   | a         |                  |                    |
|------------------------|--------|-----------|-------|-------|----------|-----------|------------------|--------------------|
| 3DIP8                  | -      | -         |       | Bloqu | lear coi | nfiguraçi | ões              |                    |
| ART2003                |        |           |       | LPI   | 0.1      | υ         | sar Vp           | p2                 |
| ETT-LOW VPP ICSP       | 0x00   | 💌 I2c Add | r:    | USE   | - C      | U<br>U    | sar Vd<br>sar Mc | d  <br>lr <b>f</b> |
| GTP-07                 | Estado | - Nome    | - Bi  | t -   | Addr     | - Inv-    | Defaul           | TESI               |
| GTP-244                | 0      | Data      | DTR   | w.    | +4       | Г         |                  | Г                  |
| GTP-Lite<br>GTP-REMAKE | 0      | DataIn    | CTS   | Ŧ     | +6       | Г         |                  |                    |
| GTP-USB [Plus]         | 0      | Clock     | RTS   | -     | +4       | Г         |                  | Г                  |
| JDM Programmer 🗸 🗸     | 0      | Vpp       | TXD   | w.    | +3       | M         |                  | Г                  |
| -Addr-<br>SO3F8 COM1   | 0      | Vpp2      | - 1   | Ŧ     | +3       | M         | Π                | Г                  |
| 10010                  | 0      | Vdd       | - 1   | w.    | +4       | Г         |                  | Г                  |
|                        | 0      | Melr ICSP | -     | Ŧ     | +4       | M         |                  | Г                  |
|                        |        | Sair      |       |       |          | 5         | Salvar           |                    |

Em Selecionar Hardware, escolha o programador JDM Programmer como apresentado abaixo:

| Selecionar hardware                              |        | В         | its I | /0 d              | a port            | a           |                            |                                          |
|--------------------------------------------------|--------|-----------|-------|-------------------|-------------------|-------------|----------------------------|------------------------------------------|
| 3DIP8                                            | -      | Blogue    |       |                   |                   |             | ões                        | 7                                        |
| ART2003<br>ETT-HIGH VPP ICSP<br>ETT-LOW VPP ICSP | 0×00   | IZc Add   | r     | LP:<br>CON<br>USI | 0 1<br>1 6<br>0 7 | ט<br>ט<br>ט | sar Vp<br>sar Vd<br>sar Nc | p2 <b>Γ</b><br>d <b>Γ</b><br>1r <b>Γ</b> |
| GTP-04<br>GTP-07                                 | Estado | - Nome    | - Bi  | t -               | äddr              | - Inv-      | Defaul                     | TES                                      |
| GTP-244                                          | 0      | Data      | DTR   | w.                | +4                | Г           | Г                          | Г                                        |
| GTP-Lite                                         | õ      | DeteTn    | CTS   | -                 | +6                | -           | o teni (                   | 1.000                                    |
| GTP-REMAKE<br>STP-USB [Plus]                     | Ŏ      | Clock     | RTS   | w.                | +4                | Г           |                            | Г                                        |
| JDM Programmer                                   | 0      | Vpp       | TXD   | w.                | +3                | M           |                            | Г                                        |
| -Addr- COM1                                      | 0      | Vpp2      | - 1   | Ŧ                 | +3                | M           | Π                          | Г                                        |
| 40310                                            | 0      | Vdd       |       | w.                | $\pm 4$           | Г           | Γ                          | Г                                        |
|                                                  | 0      | Melr ICSP | - 1   | w.                | $\pm 4$           | ₩           | Π                          | Г                                        |
|                                                  |        | Sair      | 0     |                   | ĺ                 | ŝ           | Salvar                     |                                          |

Após este passo, deixe o botão abaixo pressionado:

| Selecionar hardware                              |        | в           | its I | /0 d             | a port  | a           |                              |                                          |
|--------------------------------------------------|--------|-------------|-------|------------------|---------|-------------|------------------------------|------------------------------------------|
| 3DIP8                                            |        | -           |       | Bloqu            | lear co | nfiguraçi   | ões                          |                                          |
| ART2003<br>ETT-HIGH VPP ICSP<br>ETT-LOW VPP ICSP | 0x00   | 🖬 🔽 I2c Add | r     | LP<br>CON<br>USH | 1 C C   | ט<br>ט<br>ט | sar Vpj<br>sar Vd<br>sar Mc. | 52 <b>∏</b><br>1 <b>∏</b><br>1r <b>∏</b> |
| GTP-04<br>GTP-07                                 | Estado | - Nome      | - Bi  | ĘЭ               | Addr    | - Inv-      | Default                      | TES                                      |
| GTP-244                                          | 0      | Data        | DTR   | w.               | +4      | Г           | Г                            |                                          |
| GTP-Lite<br>GTP-REMAKE                           | 0      | DataIn      | CTS   | w.               | +6      | Г           |                              |                                          |
| GTP-USB [Plus]                                   | 0      | Clock       | RTS   | Ŧ                | +4      | Г           | Г                            | Г                                        |
| JDM Programmer 🗸 🗸                               |        | Vpp         | TXD   | w.               | +3      | ন্দ         | Π                            | Г                                        |
| -Addr- COM1                                      | 0      | Vpp2        | -     | w.               | +3      | ₩           |                              | Г                                        |
| 20310                                            | 0      | Vdd         | -     | w.               | $\pm 4$ | Г           |                              | Г                                        |
|                                                  | 0      | Melr ICSP   | -     | w.               | $\pm 4$ | 2           |                              | Г                                        |
|                                                  |        | Melr ICSP   | ]-    | -                | +4      | 2           | ۲<br>alvar                   | Ļ                                        |

Agora desmarque o botão bloquer configurações e deixe o restantes das configurações igual o apresentado abaixo:

| Selecionar hardware    | ю.       | Bits I/O da porta |           |      |       |          |           |            |             |  |
|------------------------|----------|-------------------|-----------|------|-------|----------|-----------|------------|-------------|--|
| 3DIP8                  | ~        | TURSHIE           | <b></b>   | 1    | Bloqu | iear coi | nfiguraçã | ies 🛛      | Г           |  |
| ART2003                |          | C.S. Contractor   | •         |      | LPI   | C .      | Usar Vpp2 |            |             |  |
| ETT-HIGH VPP ICSP      | =        | 0x00 🔻 I2c Addr   |           |      |       | сом 💽    |           | Usar Vdd 厂 |             |  |
| GTP-N4                 |          |                   |           |      | USE   | 9 C      | υ         | sar Mc.    | lr/         |  |
| GTP-07                 |          | Estado            | - Nome    | - Bi | t ×   | Addr     | - Inv-    | Default    | TEST        |  |
| GTP-244                |          |                   | Data      | DTR  | •     | +4       | Г         | Г          | Г           |  |
| GTP-Lite<br>GTP-DEMAKE |          | 0                 | DataIn    | CTS  | -     | +6       | Г         |            |             |  |
| GTP-USB [Plus]         |          | 1.2               | Clock     | RTS  | Ţ     | +4       | Ē         | -          | E.          |  |
| JDM Programmer         | ~        |                   |           | TVD  | -     | 13       |           | 1          |             |  |
| -ðddr-                 |          |                   | vpp       | TAD. | -     | 10       | M.        |            |             |  |
| \$03F8 COM1            | <u> </u> | 0                 | Vpp2      | -2   | Ψ.    | +3       | M         |            | Г           |  |
|                        |          | 0                 | Vdd       | -    | w.    | +4       | Γ         |            | Г           |  |
|                        |          | 0                 | Melr ICSP |      | w.    | +4       | 2         | Γ          | Г           |  |
|                        |          |                   | air       |      |       |          | c         | alwar      | 9.7 million |  |

**Passo 6.** A partir deste ponto você pode começar a gravar o microcontrolador porém antes, selecione a família deste através da caixa abaixo para a família PIC16F.

| <u>A</u> rquivo <u>M</u> a | odifica | ⊆hip U  | tilities     | Opções  | Lingua  | Ajuda    |         |              |                   |               |           |
|----------------------------|---------|---------|--------------|---------|---------|----------|---------|--------------|-------------------|---------------|-----------|
| 🗃 🚽 😳                      |         |         | ] 🛃          |         | > 🦄     | , 💊      | - 🐐     | J            | PIC 10F           | 1             | - 🤌       |
| P. (* 3                    | . AZ    | N.      |              |         |         |          |         | <b>&amp;</b> | PIC 10F           | 5             | Microchip |
|                            | 0. 54   | 8       | <b>976</b> 8 | NR.     | dev     | (minute) | P       | <b></b>      | PIC 12F           | 10            | Microchip |
| Cód:                       |         | 🕐 Fei   | nom          | 1 50    | nfia    |          |         |              | PIC 16F           | -             | Microship |
| <b>100</b> 000.            | igo i   | -30 LCJ | or on        | • 00    | mirig.  |          |         |              | FIG 160           |               | wicrochip |
| 0x0000:                    | OFFF    | OFFF    | OFFF         | OFFF    | OFFF    | OFFF     | OFFF    | OFFF         | PIC 18F           | 5             | Microchip |
| 0x0008:                    | OFFF    | OFFF    | OFFF         | OFFF    | OFFF    | OFFF     | OFFF    | OFFF         | PIC 18FxJx        | 5             | Microchip |
| 0.0010                     | OFFF    | OFFF    | OFFF         | OFFF    | OFFF    | OFFF     | OFFF    | OFFF         | PIC 24F           | 2             | Microchip |
| DAUDIO.                    | OFFF    | orrr    | OFFF         | orrr    | OFFF    | OFFF     | OFFF    | OFFF         | PIC 24H           | 1             | Microchip |
| 0X0018:                    | OL.L.L. | OL.L.L. | OL.L.L.      | OL.L.L. | OL.L.L. | OL.L.L.  | OL.L.L. | OLLL         | dsPIC 30F         | ds Pic        | Microchip |
| 0x0020:                    | OFFF    | OFFF    | OFFF         | OFFF    | OFFF    | OFFF     | OFFF    | OFFF         | dsPIC 33F         | ds Pic        | Microchip |
| 0x0028:                    | OFFF    | OFFF    | OFFF         | OFFF    | OFFF    | OFFF     | OFFF    | OFFF         | I2C 24C           | 12C™          | Standard  |
| 0x0030:                    | OFFF    | OFFF    | OFFF         | OFFF    | OFFF    | OFFF     | OFFF    | OFFF         | I2C 24xx          | 5             | Microchip |
| 0x0038:                    | OFFF    | OFFF    | OFFF         | OFFF    | OFFF    | OFFF     | OFFF    | OFFF         | SPI 93xx          | 1             | Microchip |
| 0x0040:                    | OFFF    | OFFF    | OFFF         | OFFF    | OFFF    | OFFF     | OFFF    | OFFF         | AVR 8-Bit         | ame           | ATMEL     |
| 0x0048:                    | OFFF    | OFFF    | OFFF         | OFFF    | OFFF    | OFFF     | OFFF    | OFFF         | <b>H.H.H.H.</b>   | (.ж.н         | .×.       |
| 0x0050:                    | OFFF    | OFFF    | OFFF         | OFFF    | OFFF    | OFFF     | OFFF    | OFFF         | <b>H.H.H.H.</b>   | (, н, н       | .×.       |
| 0x0058:                    | OFFF    | OFFF    | OFFF         | OFFF    | OFFF    | OFFF     | OFFF    | OFFF         | <b>א.</b> א.א.א.א | . <b>ж</b> .н | .×.       |
|                            | OFFF    | OFFF    | OFFF         | OFFF    | OFFF    | OFFF     | OFFF    | OFFF         | <b></b>           |               | 1 ×       |

Agora pressione no botão detetar PIC. Note que o modelo PIC16F628A deverá ser detetado porém antes disso, verifique se os jumpers J3, J2 e J1 estejam fechados:

| 🥱 WinPic            | :800           | - v 3       | .60         |             |             |             |             |             |             |               | X   |
|---------------------|----------------|-------------|-------------|-------------|-------------|-------------|-------------|-------------|-------------|---------------|-----|
| <u>Arquivo M</u> a  | odifica        | ⊆hip U      | tilities    | Opções      | Lingua      | Ajuda       |             |             |             |               |     |
| 🗃 🔹 🔅               |                |             | ] 🛃         |             | •           | •           | *           |             | PIC 16F     |               | ۲   |
| E <sub>E</sub> (27) | % <b>\$</b> \$ | <b>•</b>    | 4           | ы           | dev         |             | · AP        | \$          | 16F628A     |               | ٩   |
| Cód:                | igo            | 😨 Eep       | prom        | 🧳 Co        | nfig.       |             |             |             |             |               |     |
| 0x0000:             | <b>3FFF</b>    | <b>3FFF</b> | <b>3FFF</b> | <b>3FFF</b> | <b>3FFF</b> | <b>3FFF</b> | <b>3FFF</b> | <b>3FFF</b> | ?.?.?.?.?   | . ? . ? . ? . | ^   |
| 0x0008:             | <b>3FFF</b>    | <b>3FFF</b> | <b>3FFF</b> | <b>3FFF</b> | <b>3FFF</b> | <b>3FFF</b> | <b>3FFF</b> | <b>3FFF</b> | 2.2.2.2.2   | . ? . ? . ? . |     |
| 0x0010:             | <b>3FFF</b>    | <b>3FFF</b> | <b>3FFF</b> | <b>3FFF</b> | <b>3FFF</b> | <b>3FFF</b> | <b>3FFF</b> | <b>3FFF</b> | ?.?.?.?.?   | . ? . ? . ? . |     |
| 0x0018:             | <b>3FFF</b>    | <b>3FFF</b> | <b>3FFF</b> | <b>3FFF</b> | <b>3FFF</b> | <b>3FFF</b> | <b>3FFF</b> | <b>3FFF</b> | 7.7.7.7.7   | . ? . ? . ? . |     |
| 0x0020:             | <b>3FFF</b>    | <b>3FFF</b> | <b>3FFF</b> | <b>3FFF</b> | <b>3FFF</b> | <b>3FFF</b> | <b>3FFF</b> | <b>3FFF</b> | 7.7.7.7.7   | . ? . ? . ? . |     |
| 0x0028:             | <b>3FFF</b>    | <b>3FFF</b> | <b>3FFF</b> | <b>3FFF</b> | <b>3FFF</b> | <b>3FFF</b> | <b>3FFF</b> | <b>3FFF</b> | 2.2.2.2.2.2 | . ? . ? . ? . |     |
| 0x0030:             | <b>3FFF</b>    | <b>3FFF</b> | <b>3FFF</b> | <b>3FFF</b> | <b>3FFF</b> | <b>3FFF</b> | <b>3FFF</b> | <b>3FFF</b> | 7.7.7.7.7   | .?.?.?.       |     |
| 0x0038:             | <b>3FFF</b>    | <b>3FFF</b> | <b>3FFF</b> | <b>3FFF</b> | <b>3FFF</b> | <b>3FFF</b> | <b>3FFF</b> | <b>3FFF</b> | 2.2.2.2.2   | .?.?.?.       |     |
| 0x0040:             | <b>3FFF</b>    | <b>3FFF</b> | <b>3FFF</b> | <b>3FFF</b> | <b>3FFF</b> | <b>3FFF</b> | <b>3FFF</b> | <b>3FFF</b> | 2.2.2.2.2.2 | . ? . ? . ? . |     |
| 0x0048:             | <b>3FFF</b>    | <b>3FFF</b> | <b>3FFF</b> | <b>3FFF</b> | <b>3FFF</b> | <b>3FFF</b> | <b>3FFF</b> | <b>3FFF</b> | 2.2.2.2.2.2 | . ? . ? . ? . |     |
| 0x0050:             | <b>3FFF</b>    | <b>3FFF</b> | <b>3FFF</b> | <b>3FFF</b> | <b>3FFF</b> | <b>3FFF</b> | <b>3FFF</b> | <b>3FFF</b> | 2.2.2.2.2.2 | .?.?.?.       |     |
| 0x0058:             | <b>3FFF</b>    | <b>3FFF</b> | <b>3FFF</b> | <b>3FFF</b> | <b>3FFF</b> | <b>3FFF</b> | <b>3FFF</b> | <b>3FFF</b> | 2.2.2.2.2   | .?.?.?.       | -   |
| 0x0060:             | <b>3FFF</b>    | <b>3FFF</b> | <b>3FFF</b> | <b>3FFF</b> | <b>3FFF</b> | <b>3FFF</b> | <b>3FFF</b> | <b>3FFF</b> | 7.7.7.7.7   | .?.?.?.       | ×   |
| Har.>JD M Pr        | ogramme        | r - COM1    |             |             |             |             |             |             |             |               | .45 |

**Passo 7.** Para gravar o microcontrolador, abra o arquivo hex através de Arquivo -> Abrir. Após o arquivo ter sido aberto você pode gravá-lo pressionando o botão abaixo:

| 🎭 WinPie            | :800         | - v 3       | .60         |             |             |             |             |             |             |               |   |
|---------------------|--------------|-------------|-------------|-------------|-------------|-------------|-------------|-------------|-------------|---------------|---|
| <u>Arquivo M</u>    | odifica      | ⊆hip U      | tilities    | Opções      | Lingua      | Ajuda       |             |             |             |               |   |
| 🗃 🔹 🔅               |              |             | ] 🛃         |             | *)          | , ),        |             |             | PIC 16F     | <u>•</u>      | ۲ |
| E <sub>E</sub> (29) | % <b>(</b> ) | A.          | 4           | 1           | dev         |             | P           | ≰           | 16F628A     |               | ٩ |
| Cód                 | igo          | 况 Eej       | prom        | Ø Co        | nfig.       |             |             |             |             |               |   |
| 0x0000:             | <b>3FFF</b>  | <b>3FFF</b> | <b>3FFF</b> | <b>3FFF</b> | <b>3FFF</b> | <b>3FFF</b> | <b>3FFF</b> | <b>3FFF</b> | ?.?.?.?.?   | . ? . ? . ? . | ^ |
| 0x0008:             | <b>3FFF</b>  | <b>3FFF</b> | <b>3FFF</b> | <b>3FFF</b> | <b>3FFF</b> | <b>3FFF</b> | <b>3FFF</b> | <b>3FFF</b> | 2.2.2.2.2.2 | . ? . ? . ? . |   |
| 0x0010:             | <b>3FFF</b>  | <b>3FFF</b> | <b>3FFF</b> | <b>3FFF</b> | <b>3FFF</b> | <b>3FFF</b> | <b>3FFF</b> | <b>3FFF</b> | 2.2.2.2.2   | . ? . ? . ? . |   |
| 0x0018:             | <b>3FFF</b>  | <b>3FFF</b> | <b>3FFF</b> | <b>3FFF</b> | <b>3FFF</b> | <b>3FFF</b> | <b>3FFF</b> | <b>3FFF</b> | 7.7.7.7.7   | . ? . ? . ? . |   |
| 0x0020:             | <b>3FFF</b>  | <b>3FFF</b> | <b>3FFF</b> | <b>3FFF</b> | <b>3FFF</b> | <b>3FFF</b> | <b>3FFF</b> | <b>3FFF</b> | 7.7.7.7.7   | . ? . ? . ? . |   |
| 0x0028:             | <b>3FFF</b>  | <b>3FFF</b> | <b>3FFF</b> | <b>3FFF</b> | <b>3FFF</b> | <b>3FFF</b> | <b>3FFF</b> | <b>3FFF</b> | 2.2.2.2.2.2 | . ? . ? . ? . |   |
| 0x0030:             | <b>3FFF</b>  | <b>3FFF</b> | <b>3FFF</b> | <b>3FFF</b> | <b>3FFF</b> | <b>3FFF</b> | <b>3FFF</b> | <b>3FFF</b> | 7.7.7.7.7   | . ? . ? . ? . |   |
| 0x0038:             | <b>3FFF</b>  | <b>3FFF</b> | <b>3FFF</b> | <b>3FFF</b> | <b>3FFF</b> | <b>3FFF</b> | <b>3FFF</b> | <b>3FFF</b> | 7.7.7.7.7   |               |   |
| 0x0040:             | <b>3FFF</b>  | <b>3FFF</b> | <b>3FFF</b> | <b>3FFF</b> | <b>3FFF</b> | <b>3FFF</b> | <b>3FFF</b> | <b>3FFF</b> | 7.7.7.7.7   |               |   |
| 0x0048:             | <b>3FFF</b>  | <b>3FFF</b> | <b>3FFF</b> | <b>3FFF</b> | <b>3FFF</b> | <b>3FFF</b> | <b>3FFF</b> | <b>3FFF</b> | 2.2.2.2.2   | . ? . ? . ? . |   |
| 0x0050:             | <b>3FFF</b>  | <b>3FFF</b> | <b>3FFF</b> | <b>3FFF</b> | <b>3FFF</b> | <b>3FFF</b> | <b>3FFF</b> | <b>3FFF</b> | 2.2.2.2.2   | . ? . ? . ? . |   |
| 0x0058:             | <b>3FFF</b>  | <b>3FFF</b> | <b>3FFF</b> | <b>3FFF</b> | <b>3FFF</b> | <b>3FFF</b> | <b>3FFF</b> | <b>3FFF</b> | 2.2.2.2.2   | . ? . ? . ? . | - |
| 0x0060:             | <b>3FFF</b>  | <b>3FFF</b> | <b>3FFF</b> | <b>3FFF</b> | <b>3FFF</b> | <b>3FFF</b> | <b>3FFF</b> | <b>3FFF</b> | 7.7.7.7.7   |               | Y |
| Har.>JD M Pr        | ogramme      | r - COM1    |             |             |             |             |             |             |             |               | A |

Dependendo da configuração que for adotada no microcontrolador, talvez seja necessário abrir os jumpers J3, J2 e J1.

Por exemplo, o pino RB7 seja usado como entrada, o jumper J1 deverá ser aberto e caso o master clear esteja habilitado, o jumper J3 deverá ser aberto. Caso contrário, ambos, podem permanecer aberto.

#### Suporte Técnico

Qualquer dúvida que você tenha não hesite em nos contatar.

#### E-mail: suporte@cerne-tec.com.br

Desejamos a você um excelente desenvolvimento de projetos eletrônicos microcontrolados!

Cerne Tecnologia